## boland SE Menu Operation

Tap Menu button to bring up three vertical menu tabs. Use Arrow keys left and right moves sideways across the three vertical lists, chosen list is yellow. Right Arrow Key (acts like Enter key) selects and enters sub-menus. Up/Down keys for navigating up and down. L/R Arrows increment/decrement value. Menu text is Arial-like font, mixed case, in yellow (active item) and grey text over translucent cyan, justified in upper right corner.

## Note: Monitor will be in a calibrated condition when BCCHS are all at 50 (calibration procedure is described below<sup>°°</sup>).

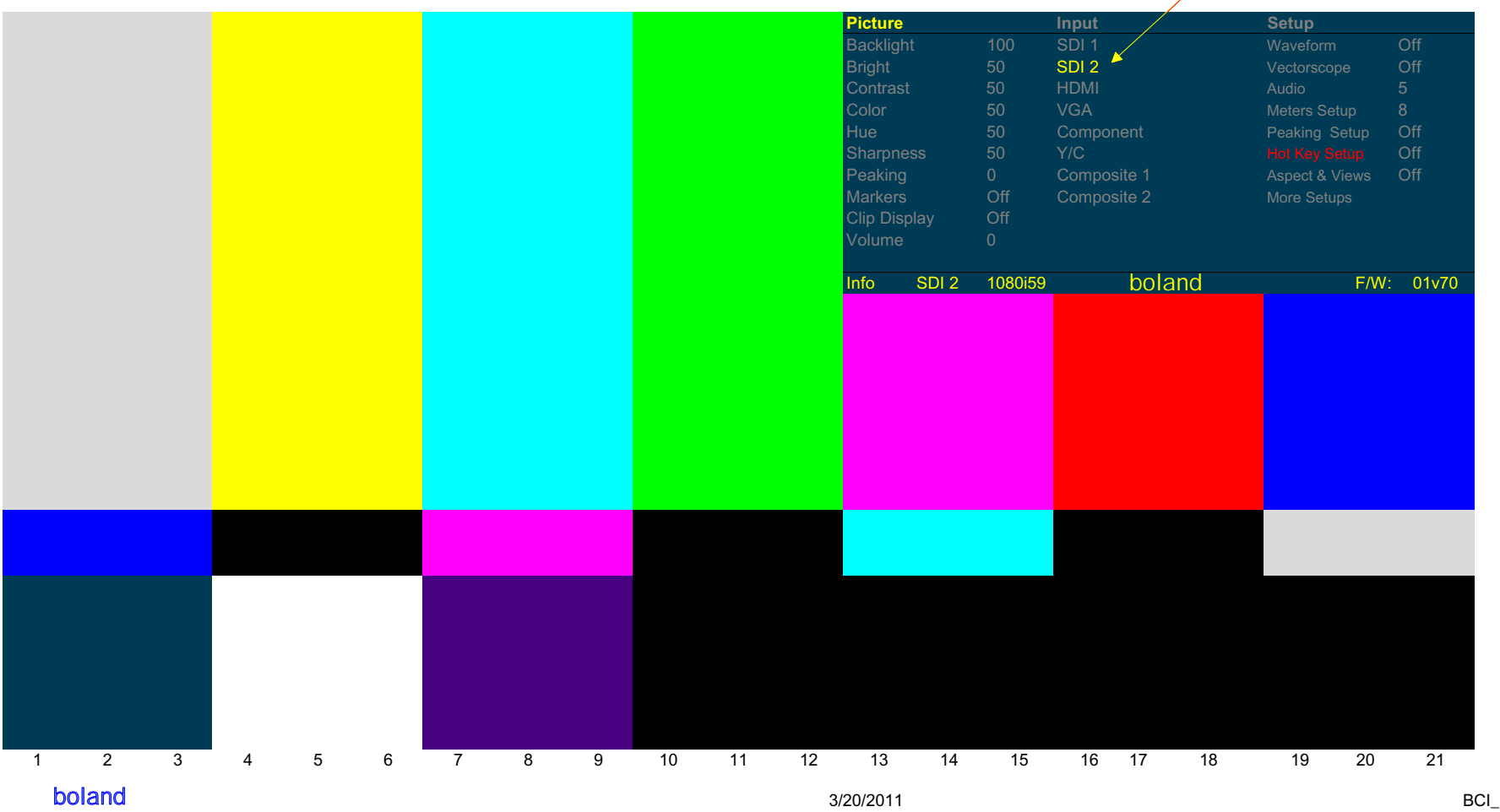

selected active input shows in yellow (SDI 2)

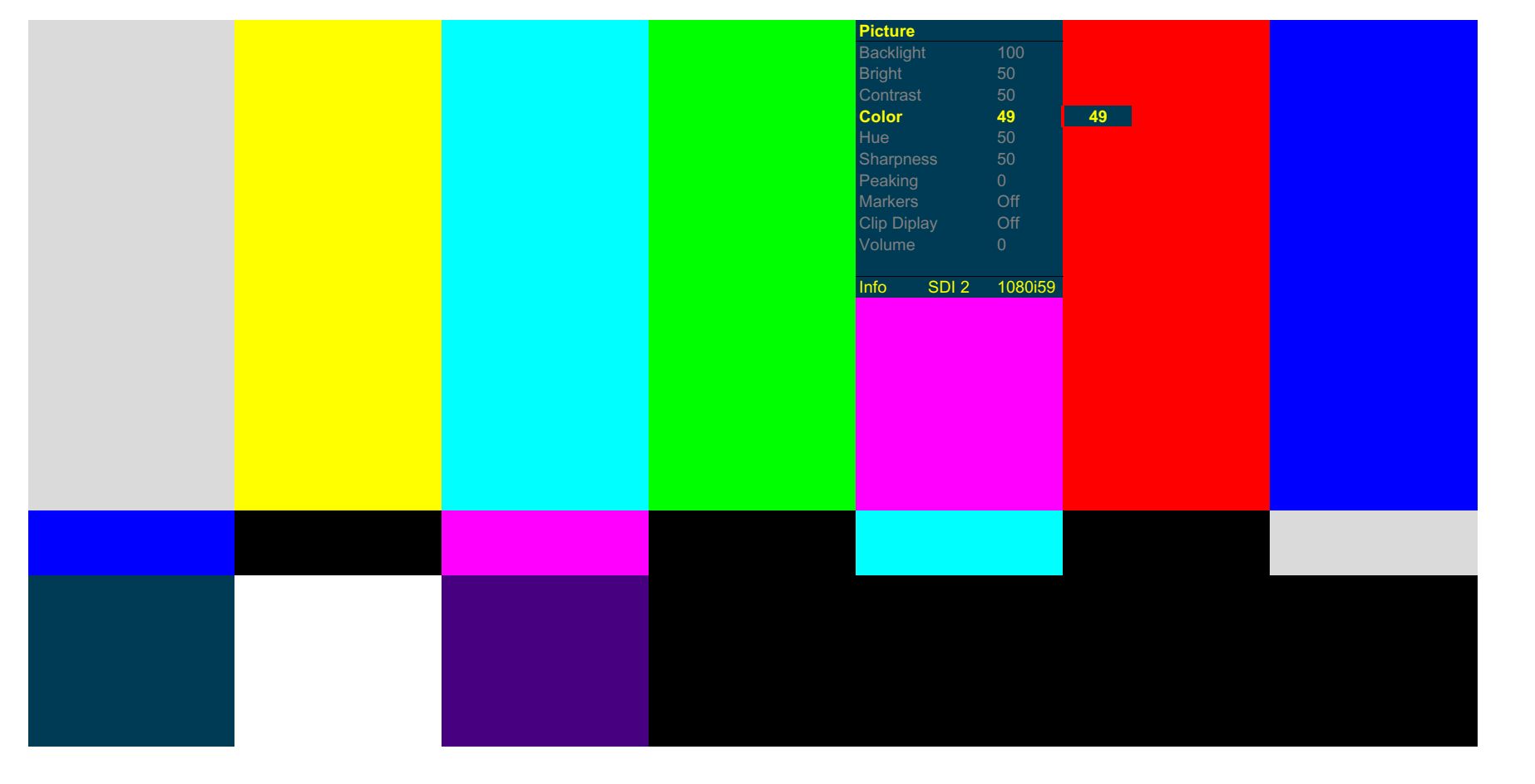

Below: Menu button push brings up Menu, Down Arrow for vertical movement, Right Arrow activated Color pop-out saturation value (49 currently), L/R Arrow keys will increment/decrement saturation value, and Menu pushes here will back out of the Menu will back out of menu fully and clear the screen. Menu Timeout will also clear the screen (see that sub-menu).

boland

|  |  | Picture  |       |         | Input       | Setup          |       |
|--|--|----------|-------|---------|-------------|----------------|-------|
|  |  | Backligh |       | 100     | SDI 1       |                | Off   |
|  |  | Bright   |       | 50      | SDI 2       |                | Off   |
|  |  | Contras  |       | 50      | HDMI        |                | 5     |
|  |  | Color    |       | 50      | VGA         | Meters Setup   | 8     |
|  |  | Hue      |       | 50      | Component   | Peaking Setup  | Off   |
|  |  | Sharpne  |       | 50      | Y/C         |                | Off   |
|  |  | Peaking  |       |         | Composite 1 | Aspect & Views | Off   |
|  |  | Markers  |       | Off     | Composite 2 | More Setups    |       |
|  |  | Clip Dis | play  | Off     |             |                |       |
|  |  | Volume   |       |         |             |                |       |
|  |  |          |       |         |             |                |       |
|  |  | Info     | SDI 2 | 1080i59 | boland      | F/W:           | 01v70 |
|  |  |          |       |         |             |                |       |
|  |  |          |       |         |             |                |       |
|  |  |          |       |         |             |                |       |

Inputs without a Direct Access button can be selected here. Push Right Arrow to confirm choice.

boland

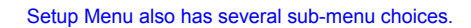

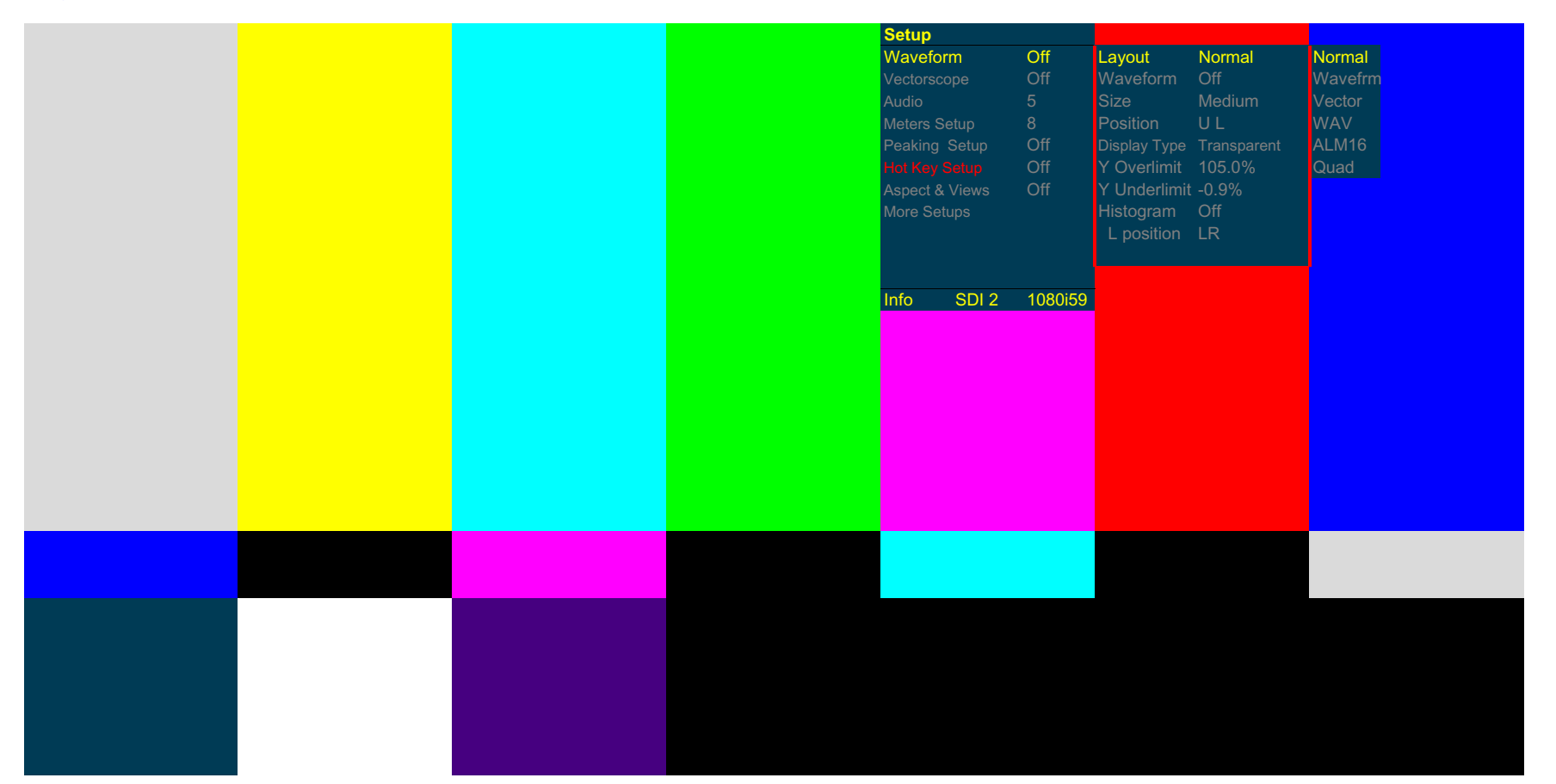

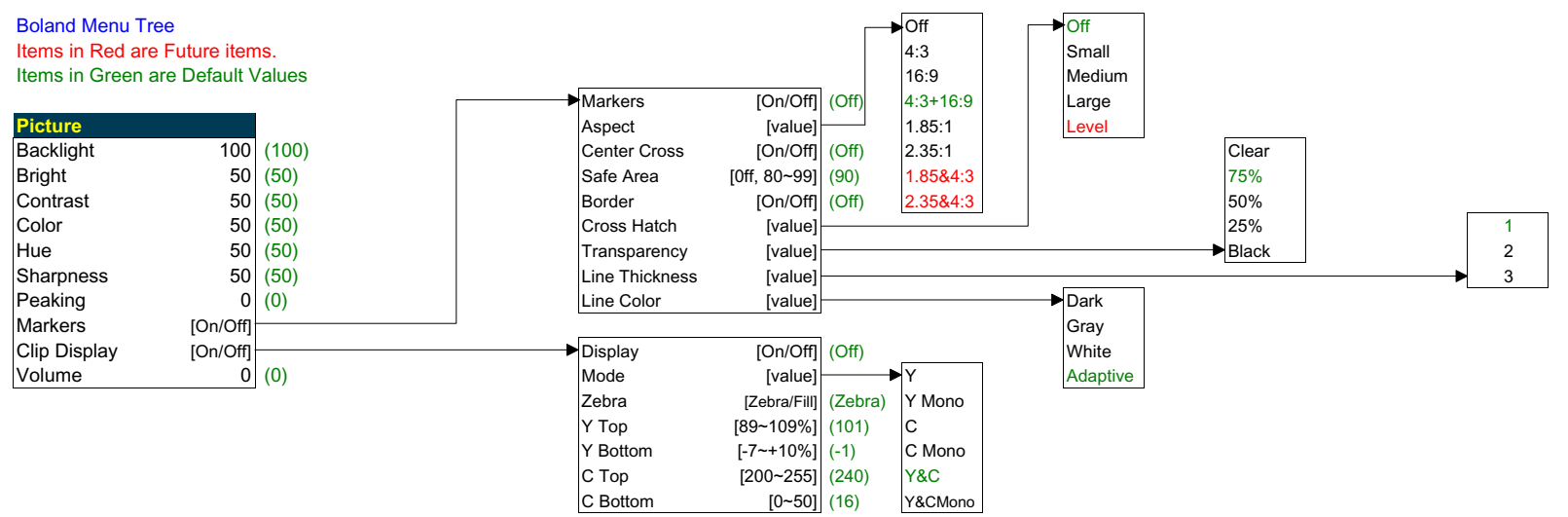

(Rotate to select, push to accept, Return or TimeOut to Exit)

| Input       |         |
|-------------|---------|
| SDI 1       | (SDI 1) |
| SDI 2       |         |
| HDMI        |         |
| VGA         |         |
| Component   |         |
| Y/C         |         |
| Composite 1 |         |
| Composite 2 |         |

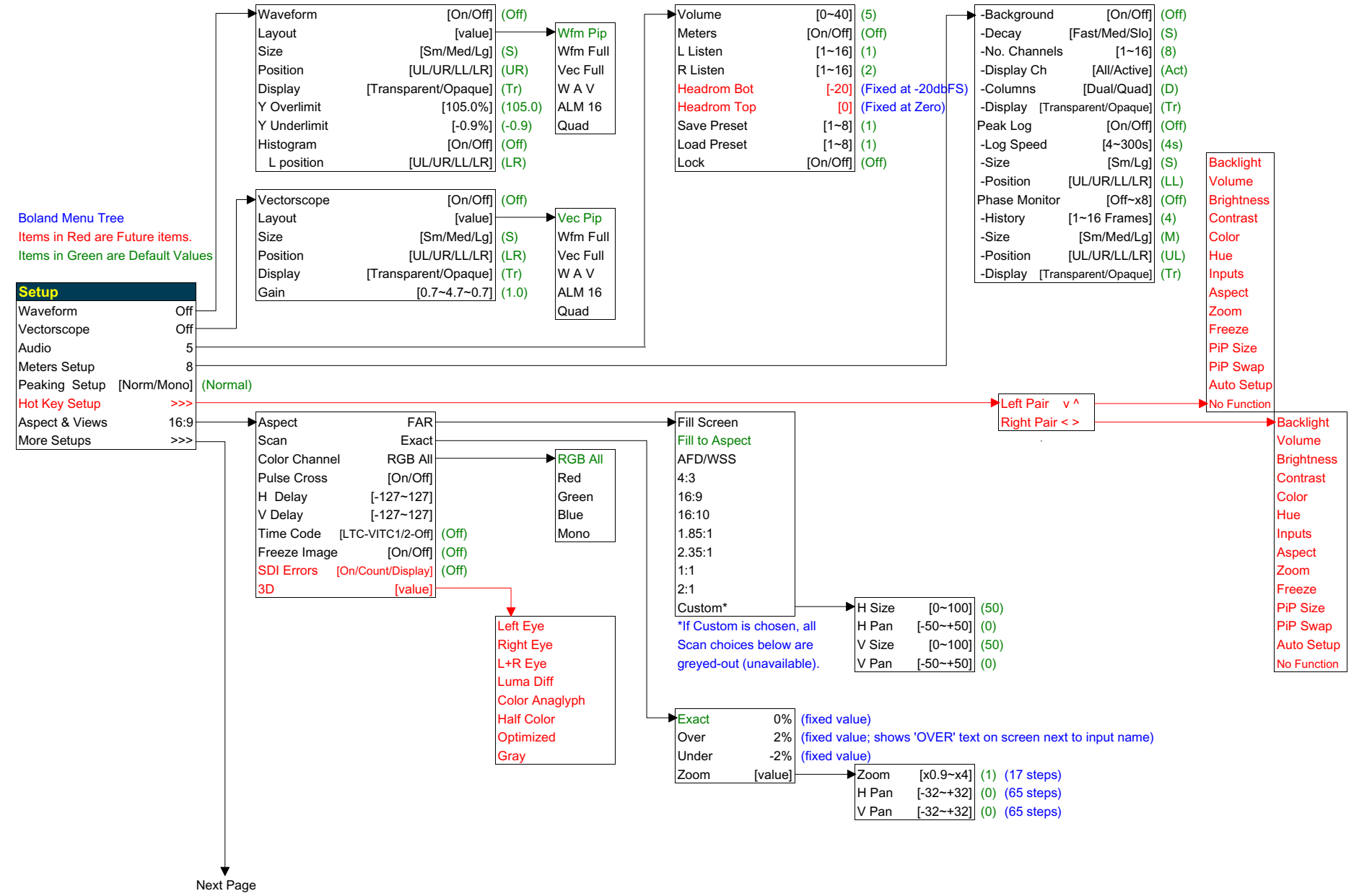

boland

3/20/2011

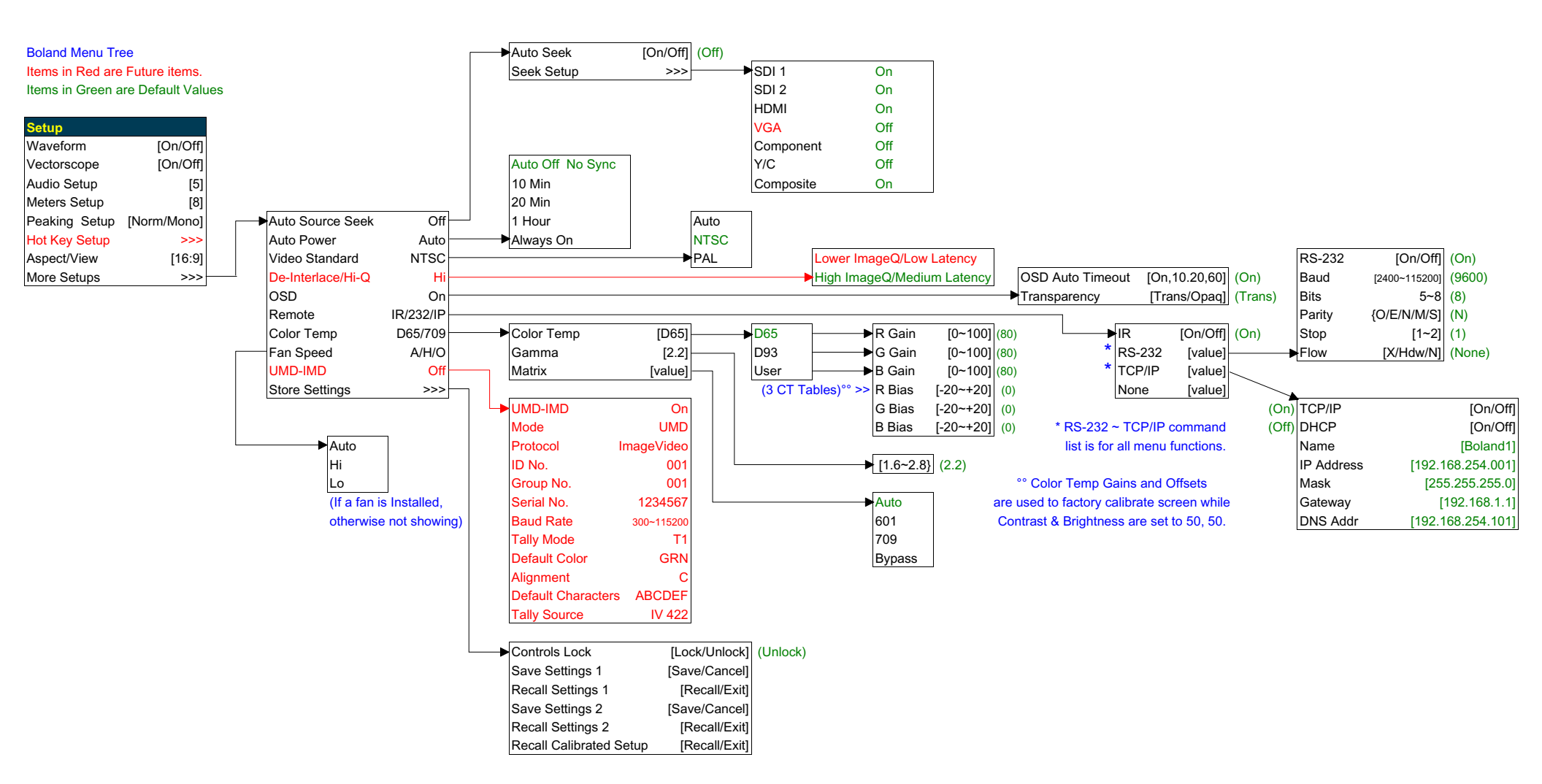